## Signing into GIS Online with UGA credentials

1. Go to... https://usg.maps.arcgis.com and click "sign In"

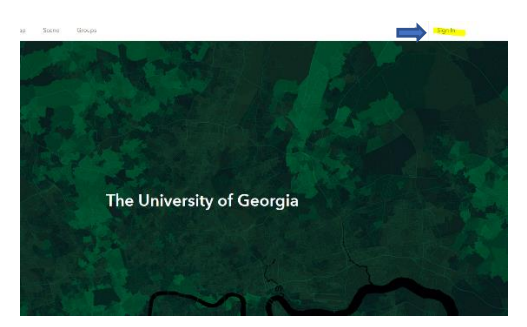

2. Then, press the CAS/UGA SSO option, and you will be taken to the UGA Single Sign on Screen where you will login with your UGA myid credentials.

|                                            |              |                |                | ArcGIS Sign In                            | ×                     |
|--------------------------------------------|--------------|----------------|----------------|-------------------------------------------|-----------------------|
| Sign in to Th                              | e University | of Georgia wit | h <b>@esri</b> |                                           | <u>^</u>              |
| ArcGIS logir                               | 1            |                | ~              | UNIVERSITY OF<br>GEORGIA                  |                       |
| CAS / UGA SSO<br>The University of Georgia |              |                |                | UGA Single Sign-On Service                |                       |
| f                                          | <b>G</b>     | <b>Q</b>       |                |                                           |                       |
| No account:                                | Communit     | y account.     | 100101100      | Sign in automatically Configure Licensing | Sign In Using Browser |

## **Downloading GIS Pro with UGA credentials**

1. After signing into the USG's GIS Online portal, click on the icon with your login name in the top right of the screen then select "My Settings"

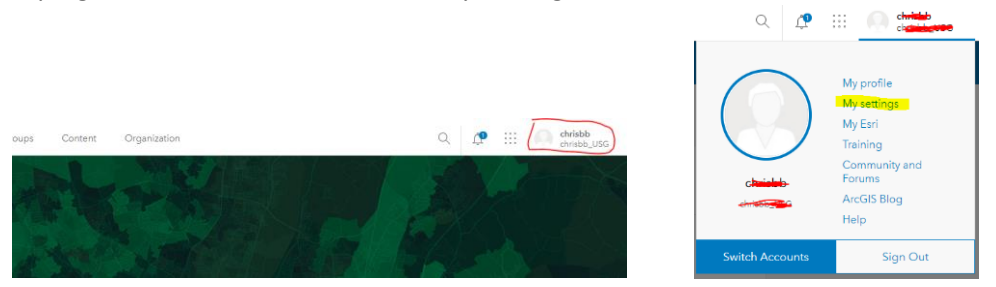

2. On the "My Settings" screen, click on Licenses on the left navigation bar, then scroll down the page under "Licensed Products", you'll then see GIS Professional, with a download link. Just click that link to download and install GIS Pro to your local computer. This will give you the basic GIS Professional Application.

| General | User Type ①<br>GIS Professional Advanced             |                |
|---------|------------------------------------------------------|----------------|
| Credits | Role<br>Publisher ()                                 |                |
|         | Licensed products                                    | Add-on license |
|         | Q, Search licensed products                          |                |
|         | License                                              |                |
|         | > 🚱 ArcGIS Pro extensions                            |                |
|         | > 🕕 ArcGIS Urban Suite                               |                |
|         | > 🕼 Essential Apps                                   |                |
|         | > 📴 Field Apps                                       |                |
|         | > 📴 Office Apps                                      |                |
|         | ArcGIS Business Analyst Web and Mobile Apps Advanced |                |
|         | 8 ArcGIS Community Analyst                           |                |
|         | 🙆 ArcGIS GeoPlanner                                  |                |
|         | e ArcGIS Insights                                    |                |
|         | C ArcGIS Pro                                         | ± Download     |

 To obtain the various extensions for GIS Pro, you'll need to submit your information to CED IT, who will then submit it for provisioning. There is a one time fee of \$100. Please use the following link to submit the informaton and payment... <LINK GOES HERE TO QUALTRICS FORM>

## Signing into GIS Pro with UGA credentials

1. From the Login screen select the option for "Your ArcGIS organization's URL

| ArcGIS Sign In      |                                                                   |                    |
|---------------------|-------------------------------------------------------------------|--------------------|
|                     |                                                                   | -                  |
|                     | ArcGIS Pro wants to access your ArcGIS Online account information | ?                  |
|                     | Sign in with                                                      | i                  |
|                     | ArcGIS login                                                      |                    |
|                     | 🛱 Username                                                        |                    |
|                     | Password                                                          |                    |
|                     | Sign In Cancel                                                    |                    |
|                     | Forgot username? or Forgot password?                              |                    |
|                     | Your ArcGIS organization's URL $$                                 |                    |
|                     | O 6 G O                                                           |                    |
|                     | Priva                                                             | су                 |
|                     |                                                                   |                    |
| ✓ Sign in automatio | cally Configure Licensing                                         | Sign In Using Brow |

2. On the URL screen enter USG in the box, then click "Continue"

| ArcGIS Sign In        |                                |                 |                       | ×                     |
|-----------------------|--------------------------------|-----------------|-----------------------|-----------------------|
| A                     | rcGIS Pro wants to access your | ArcGIS Online a | account information ? | )                     |
|                       | Sign in with                   |                 | <b>@esri</b>          |                       |
|                       | Your ArcGIS organizatio        | n's URL         | ^                     |                       |
|                       | USG                            |                 | .maps.arcgis.com      |                       |
|                       | 0 0                            | G               | Continue              |                       |
|                       |                                |                 | Privacy               |                       |
| ☑ Sign in automatical | y Configure Licensing          |                 |                       | Sign In Using Browser |

3. Then, press the CAS/UGA SSO option, and you will be taken to the UGA Single Sign on Screen where you will login with your UGA myid credentials.

| ArcGIS logi             | n                         |   | $\checkmark$ | UNIVERSITY OF              |  |
|-------------------------|---------------------------|---|--------------|----------------------------|--|
| CAS / UGA<br>The Univer | A SSO<br>rsity of Georgia |   |              | UGA Single Sign-On Service |  |
| 0                       | G                         | ŋ | 0            | Password:                  |  |